## Premiers pas avec Pte

Ouvrir Pte : Cliquer sur fichier puis sur nouveau et enregistrez votre futur diaporama :

| E PicturesToExe v4.30 - Je    | u fun   |
|-------------------------------|---------|
| Fichier Montage Vues Affichag | e Aide  |
| Nouveau                       | Ctrl+N  |
| Ouvrir                        | Ctrl+O  |
| Enregistrer                   | Ctrl+S  |
| Enregistrer Sous              |         |
| Albums                        | • • •   |
| Réouvrir un montage récent    | ×.      |
| Créer un exécutable           | F9      |
| Créer sous                    | F8      |
| Créer et exécuter             | Ctrl+F9 |
| Créer un économiseur d'écran  | F7      |
| Prévisualiser                 | F5      |
| Quitter                       | F10     |

| Parture Total o   | 4190 - Mari                                                                                                    | uii                   |                        |                |                                         |                                                                                                    |                                                                                                    |                             |
|-------------------|----------------------------------------------------------------------------------------------------|-----------------------|------------------------|----------------|-----------------------------------------|----------------------------------------------------------------------------------------------------|----------------------------------------------------------------------------------------------------|-----------------------------|
| time Miritage the | s Alladat                                                                                                    | 1000 C                |                        |                |                                         |                                                                                                    |                                                                                                    |                             |
| 23                |                                                                                                    |                       | 助信                     | 14 54          | Amore story in role, or some three      | Contraction of the                                                                                                    | and the second second sec                                                                                                    | (ROOLING)                   |
| Non               | C Talki                                                                                                    | Date/Timen            |                        |                |                                         | 200 100                                                                                                    |                                                                                                    |                             |
| 0                 | test                                                                                                    |                       |                        |                |                                         |                                                                                                    | A REAL PROPERTY OF A REAL PROPERTY OF A REAL PROPER |                             |
| Light trapping (  | 10358                                                                                                    | 1107-2004 10.14       |                        |                |                                         |                                                                                                    |                                                                                                    |                             |
| 413000000         | MLKE                                                                                                    | 11/07/2004 14/12      |                        |                |                                         | the second second second second second second second second second second second second second second second s                                                                                                    |                                                                                                    |                             |
| out Paper Fa      | 100 KB                                                                                                    | ALL GOLD (2004) 15.16 |                        |                |                                         |                                                                                                    |                                                                                                    |                             |
| -THM1200          | 10648                                                                                                    | 1107,2004 1519        |                        |                |                                         |                                                                                                    |                                                                                                    |                             |
| - Sept 380        | 69.68                                                                                                    | AND/2004-1612         |                        |                |                                         | 10.46                                                                                                    |                                                                                                    |                             |
| COLLECTED OF      | 752(8)                                                                                                    | ALL WO 2004 16:16     |                        |                |                                         | - 80                                                                                                    |                                                                                                    |                             |
| og francis        | 129YE                                                                                                    | ALL 60, 2004 46:25    |                        |                |                                         | 446                                                                                                    | TRATE IN CONTRACTOR                                                                                                    |                             |
| DOR PORTAL        | 569 KB                                                                                                    | 11072034 1522         |                        |                |                                         | - 10                                                                                                    |                                                                                                    |                             |
| all here the t    | 975.KB                                                                                                    | 11:02:2004 16:55      |                        |                |                                         |                                                                                                    | State of the second second sec |                             |
| Gib Maperdia      | 18368                                                                                                    | 8 × 02 2804 × 6.26    |                        |                |                                         |                                                                                                    |                                                                                                    |                             |
| 23 bapelé gro     | 101.73                                                                                                    | 81:07,2004 \$657      |                        |                |                                         |                                                                                                    | N Stores                                                                                                    |                             |
| 13 Dog/47 (31)    | (\$5574)                                                                                                    | 81:07.2004 37:00      |                        |                |                                         |                                                                                                    |                                                                                                    |                             |
| Calored Calor     | 140120                                                                                                    | 1107,2004 16-12       |                        |                |                                         |                                                                                                    |                                                                                                    |                             |
| CIL CHARGE BUY    | 134 (0)                                                                                                    | 81.07,2004 16:22      |                        |                | Linu des vani                           | Lafe                                                                                                    |                                                                                                    |                             |
| Dia writtheir po  | 202(2)                                                                                                    | 30.02 2004 23.14      |                        |                | 1.00000000                              | 001818                                                                                                    |                                                                                                    | -                           |
| patherer.         | 302/(8)                                                                                                    | 07,004 15:00          |                        |                | A RE MANY R                             | 279.05                                                                                                    |                                                                                                    |                             |
| a Sign (Digg      | 11718                                                                                                    | 2001,2004,36:55       |                        |                | 3 002 best ipp                          | 405 #6                                                                                                    |                                                                                                    | 10                          |
| 1 Stor / Seg.     | 198 K E                                                                                                    | AT 10.2504 37:07      |                        |                | 4 000 buck pg                           | 44.89                                                                                                    |                                                                                                    |                             |
| Up 27 que La      | 164XE                                                                                                    | 11:07.2004 17:26      |                        |                | 5 00 back pp                            | 375 8.6                                                                                                    |                                                                                                    |                             |
| La Suprificiona   | 139 X E                                                                                                    | 1107,2004 1647        |                        |                | 8.005ber92.pg                           | 144.8.6                                                                                                    |                                                                                                    |                             |
| 200502.00         | 144.XE                                                                                                    | 11:07.2004 16:49      |                        |                | 7.006 basi 78.cm                        | 538.806                                                                                                    |                                                                                                    |                             |
| 22 Sept8Size      | 169X8                                                                                                    | 1<07.2004 1EAB        |                        |                | 8 00 recipp                             | 55.83                                                                                                    |                                                                                                    |                             |
| agrantition EL    | 1,538,938                                                                                                    | 3020.2004 1315        |                        |                | 9 000 tref62 pg                         | SER KA                                                                                                    |                                                                                                    |                             |
| and Supplicities  | (69XE)                                                                                                    | 1107,2004 15:29       |                        |                | 10 007 Metallipic                       | 141 816                                                                                                    |                                                                                                    |                             |
| (2) HINH 785      | 295(xF)                                                                                                    | 8007004 3319          |                        |                | 11.067.546/70.pc                        | 217.8.8                                                                                                    |                                                                                                    |                             |
| CER State C       | 109248                                                                                                    | BL00 (804 1318        |                        |                | 12:009 sacr06 pc-                       | 553 Fill                                                                                                    |                                                                                                    |                             |
| (2) (Here)   \$55 | Starte .                                                                                                    | 81012004 1320         |                        |                | 10.009.50090.00                         | 14110                                                                                                    |                                                                                                    |                             |
|                   |                                                                                                    |                       |                        |                | States Charge                           | to see the second second second second second second second second second second second second second second se                                                                                                    | ter meaning in hardfill bank and                                                                                                    | 4                           |
|                   |                                                                                                    |                       |                        |                | THE OWNER                               |                                                                                                    |                                                                                                    |                             |
|                   |                                                                                                    |                       |                        |                | Logeroe-                                |                                                                                                    |                                                                                                    | 8                           |
|                   |                                                                                                    |                       |                        |                | Loif.                                   |                                                                                                    |                                                                                                    | 4                           |
|                   |                                                                                                    |                       |                        |                | Pl Configuration and                    | ner Toberna                                                                                                    |                                                                                                    | Variation                   |
| Colum Print       |                                                                                                    | Contigues   Video     |                        |                | Anne Reni                               | Viter a film                                                                                                    | 8                                                                                                    |                             |
|                   | Poten Fre                                                                                                    | A LED TRACK           | A SHALL RATE OF COM    | and the second | and all have a lot of the second second | A COMPANY AND A COMPANY AND A |                                                                                                    |                             |
| A Strangeneration | Contract of the local division of the local division of the local |                       | e worker with the form | 1000           | AND AND AN APPLICATION OF AND           | and the second second                                                                                                    | and the second second                                                                                                    | and the first of the second |

| )énominatio     | on du nou     | veau montage | X |
|-----------------|---------------|--------------|---|
| Veuillez indiqu | uer le nom du | i montage:   |   |
| Jeu Fun         |               |              |   |
|                 | OK            | Cancel       |   |

Sauver son montage sous le fichier .pte; tous les paramètres du diaporama sont gardés dans ce fichier qui peut être ouvert avec un éditeur de texte

Créer son diaporama sous un fichier .exe et le sauvegarder avec le fichier .pte dans le même répertoire

Ensuite vous recherchez vos documents :

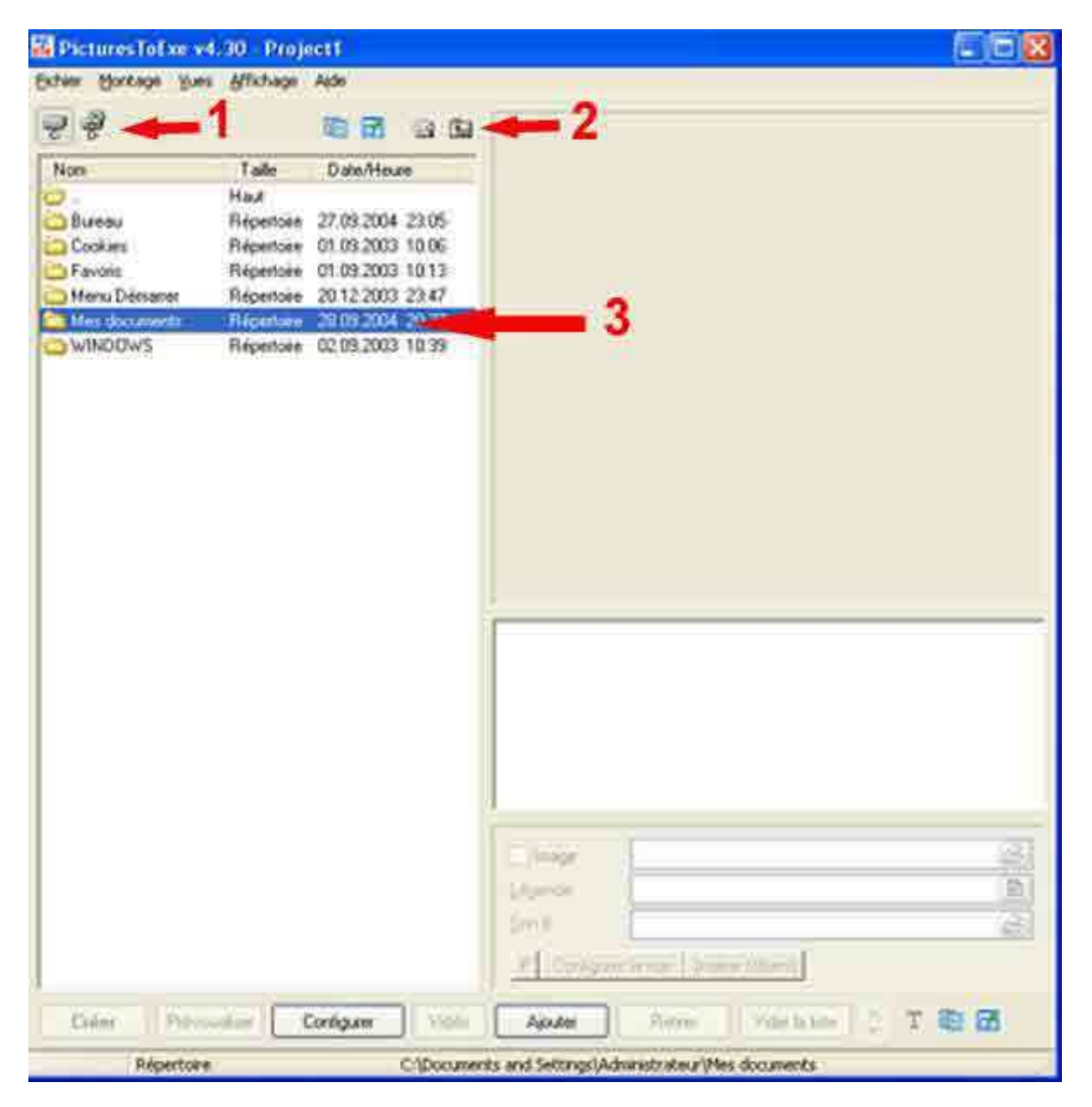

- 1) Sélection du disque dur
   2) Recherche du dossier
   3) Sélection du dossier
- Cliquer deux fois sur le dossier.

| low-                 | Talla     | D sta Marke      | 10 mar - 10        |                                                                                                    |
|----------------------|-----------|------------------|--------------------|----------------------------------------------------------------------------------------------------|
| 1.5                  | Haut      | - D'GIERROUIG    |                    |                                                                                                    |
| Fichiers & ontimiser | Bénedoire | 27 19 2004 21 48 | The second         |                                                                                                    |
| 00 new ing           | 55 KB     | 19 08 2004 12:39 |                    |                                                                                                    |
| 001 baot3 ion        | 375 KB    | 19.08 2004 12:48 | -                  |                                                                                                    |
| 002 bapt3.jpg        | 405 KB    | 19.08.2004 12:44 |                    |                                                                                                    |
| 003 bapt3 ipg        | 441 KB    | 19.08.2004 12:46 |                    |                                                                                                    |
| 004 bapt73.jpg       | 158 KB    | 11.07.2004 17:07 | 1112               |                                                                                                    |
| 004 bapt92.jpg       | 144 KB    | 11.07.2004 16:49 |                    | The second second |
| 005 bapt78.jpg       | 138.68    | 11.07.2004 16:47 | 3                  |                                                                                                    |
| 006 bapt62.jpg       | 160 KB    | 11.07.2004 15:28 | 7 2                |                                                                                                    |
| 007 bapt46.jpg       | 141 KB    | 11.07.2004 16:57 |                    |                                                                                                    |
| 008 bapt95.jpg       | 159 KB    | 11.07.2004 15:29 | 1                  |                                                                                                    |
| 009 bapt56.jpg       | 148 KB    | 11.07.2004 16:12 |                    |                                                                                                    |
| 010 bapt76.jpg       | 164 KB    | 11.07.2004 17:26 | Liste des vues     | Taile                                                                                                    |
| 011 bapt93.jpg       | 169 KB    | 11.07.2004 16:48 | 1.00 noir.pg       | 55 KB                                                                                                    |
| 012 bapt13.jpg       | 161 KB    | 11.07.2004 16:17 | 2 001 bapt3 pg     | 376 KB                                                                                                    |
| 013 bapt59.jpg       | 134 KB    | 11.07.2004 16:23 | 3. 002 bapt3 jpg   | 405 KB                                                                                                    |
| 014 bapt12.jpg       | 136KB     | 11.07.2004 15:19 | 4. 003 bapt3.jpg   | 441 KB                                                                                                    |
| 015 bapt11 jpg       | 130 KB    | 11.07.2004 15.16 | 5.001 bapt3 jpg    | 375 KB                                                                                                    |
| 016 bapt16.jpg       | 152 KB    | 11.07.2004 16:16 | 6. 004 bapt92.jpg  | 144 KB                                                                                                    |
| 017 bapt70.jpg       | 217 KB    | 11.07.2004 16:55 | 7. 005 bapt78.jpg  | 138 KB                                                                                                    |
| 018 bap(12.jpg       | 306 KB    | 19.08.2004 13:38 | 8 00 not jpg       | 55 KB                                                                                                    |
| 019 bapt11 jpg       | 286 KB    | 19.08.2004 13:55 | 9. 006 bapt62.jpg  | 160 KB                                                                                                    |
| 029 bapt16.jpg       | 305 KB    | 19.08.2004 13:58 | 10. 007 bept46.jpg | 141 KB                                                                                                    |
| 021 bapt16.jpg       | 294 KB    | 19.08.2004 14:16 | 11. 017 bapt70.jpg | 217 KB                                                                                                    |
| 022 bapt11.jpg       | 280 KB    | 19.08.2004 14:20 | 12.008 bapt95.jpg  | 159 KB                                                                                                    |
| 023 bapt16.jpg       | 294 KB    | 19.08.2004 14:27 |                    |                                                                                                    |
| bapt1.jpg            | 143 88    | 11.07.2004 16:14 | Minage C.VDocur    | nents and Settings/Administrateur/Mes documents/Ji g                                                                                                    |
| baseg                | 141 KB    | 11 / 2004 14 1   | 1 danadar          |                                                                                                    |
| bapt17.jpg           | 129 KB    | 11.07.2004 16:21 | Fedeude            |                                                                                                    |
| bast24.jpg           | 148 KB    | 11.2 2004 15:23  | Son B              | 6                                                                                                    |
| hat 39 ing           | 455 KB    | 11 2004 16 53    |                    | 0 -                                                                                                    |

1: choix du disque et du répertoire

- 2: visualisation de l'image sélectionnée à gauche
- **3:** taille de l'image de gauche
- **4:** crée le diaporama
- **5:** prévisualise depuis le début
- **6:** paramètre le show
- **7:** P enfoncé, paramétrage particulier

8: taille de l'image de gauche, estimation du fichier .exe, chemin sur le disque

9: nombre de vues dans la liste

10: monte ou descend la vue dans la liste

Sélectionner la photo choisie, elle apparaît dans la fenêtre en haut à droite.

| 01-Premiers | pas dans | PicturestoExe | 4.48 |
|-------------|----------|---------------|------|
|-------------|----------|---------------|------|

| ichier Montage Yue   | s <u>A</u> ffichage | Aide               |                                        |
|----------------------|---------------------|--------------------|----------------------------------------|
| 2 2                  |                     |                    | 1024/2                                 |
| lom                  | Taile               | Date/Heure         |                                        |
| 14                   | Haut                |                    |                                        |
| Fichiers à optimiser | Répertoire          | 27 09.2004 21:48   |                                        |
| 00 nois jpg          | 55 KB               | 19.08.2004 12:39   |                                        |
| 001 bapt3 jpg        | 375 KB              | 19.08.2004 12.48   |                                        |
| 002 bapt3.jpg        | 405 K.B             | 19.08.2004 12.44   |                                        |
| 003 bapt3.jpg        | 441 KB              | 19.08.2004 12.46   |                                        |
| 004 bapt73 pg        | 158 K.B             | 11.07.2004 17:07   |                                        |
| 004 bapt92 pg        | 144 KB              | 11.07.2004 16.49   |                                        |
| 005 bapt78.pg        | 138 K.B             | 11.07.2004 15.47   |                                        |
| 006 bept62 pg        | 160 KB              | 11.07.2004 15:28   |                                        |
| 007 bapt46.jpg       | 141 KB              | 11.07.2004 16.57   |                                        |
| 008 bapt95.pg        | 159 KB              | 11.07.2004 15:29   |                                        |
| 009 bapt56 jpg       | 148 KB              | 11.07.2004 16.12   |                                        |
| 010 bapt76.pg        | 164 KB              | 11:07.2004 17:26   | Liste des vues Taile                   |
| 011 bapt93.pg        | 169 KB              | 11.07.2004 16:48   |                                        |
| 012 bapt13.pg        | 161 KB              | 11.07.2004 16.17   |                                        |
| 613 bapt59.jpg       | 134 KB              | 11.07.2004 16:23   |                                        |
| 014 bap112.pg        | 136 KB              | 11.07.2004 15:19   |                                        |
| 015 bapt11 pg        | 130 KB              | 11.07.2004 15:16   |                                        |
| 016 bapt16.pg        | 152 KB              | 11.07.2004 15.16   |                                        |
| 017 bapt70 pg        | 217 KB              | 11.07.2004 16.55   |                                        |
| 018 bapt12 pg        | 306 K.B             | 19.08.2004 13.38   |                                        |
| 019.bac#11.icg       | 286 KB              | 19 08 2004 13 55   |                                        |
| 020 bapt16 ipg       | 306 KB              | 19.08.2004 13.58   |                                        |
| 021 bap(16 pg        | 294 KB              | 19 08 2004 14 16   |                                        |
| 022 bap(11 ipg       | 280 KB              | 19.08.2004 14:20   |                                        |
| 023 bap(16.pg        | 294 KB              | 19.08.2004 14.27   |                                        |
| bapf1.jpg            | 143 KB              | 11.07.2004 16.14   | T Human 200                            |
| bept3.pg             | 141 KB              | 11.07.2004 14:17   |                                        |
| bapt17.jpg           | 129 KB              | 11.07.2004 16:21   | Literation                             |
| bapt24.ipg           | 148 KB              | 11.07.2004 15:23   | 2-12                                   |
| bap(39.jpg           | 155 KB              | 11.07.2004 16.53 🐳 |                                        |
|                      | A Marabara          | ×                  | P Trendgue la sule la mai e la facilit |
| Créel Gran           | Lining 1            | Configures         | Antes Notes Volencias -                |

On peut sélectionner les vues en cliquant sur la première à sélectionner en appuyant sur Majuscule et en cliquant sur la dernière vue sélectionnée. Pour tout sélectionner on appuie sur Ctrl+A et les vues son toutes sélectionnées.

Si on veut sélectionner certaines vues on clique sur la vue en maintenant la touche CTRL enfoncée.

| -               |          | 120 030                  |                           |                                                                                                    |
|-----------------|----------|--------------------------|---------------------------|----------------------------------------------------------------------------------------------------|
| ত চ             |          |                          | Cippendour visualises bis |                                                                                                    |
| Nom             | Taile    | Date/Heure               |                           | Same Total State State State State                                                                                                    |
| 004 bapt92.jpg  | 144 KB   | 11.07.2004 16:49         | 100                       | STATE OF THE PARTY OF THE PARTY OF THE                                                                                                    |
| 005 bapt78.jpg  | 138 KB   | 11.07.2004 16.47         | -                         |                                                                                                    |
| 006 bapt62.jpg  | 160 K.B  | 11.07.2004 15:28         |                           |                                                                                                    |
| 007 bapt46 jpg  | 141 KB   | 11.07.2004 16:57         |                           |                                                                                                    |
| 008 bapt95.jpg  | 159 KB   | 11.07.2004 15:29         |                           |                                                                                                    |
| 009 bapt56 jpg  | 148 KB   | 11,07.2004 16:12         |                           |                                                                                                    |
| 010 bapt76.jpg  | 164 KB   | 11.07.2004 17:26         |                           | AND DESCRIPTION OF A DESCRIPTION OF A DE |
| 011 bapt93.jpg  | 169 KB   | 11.07.2004 16:48         |                           |                                                                                                    |
| 012 bapt13.jpg  | 161 K.B  | 11.07.2004 16:17         |                           |                                                                                                    |
| 013 bapt59.jpg  | 134 KB   | 11.07.2004 16:23         |                           |                                                                                                    |
| 014 bapt12.jpg  | 136 KB   | 11.07.2004 15:19         |                           |                                                                                                    |
| 015 bapt11.jpg  | 130 KB   | 11.07.2004 15.16         |                           |                                                                                                    |
| 016 bapt16 jpg  | 152 KB   | 11.07.2004 16.16         |                           |                                                                                                    |
| 017 bapt70.jpg  | 217 KB   | 11 07.2004 16:55         | Liste des vues            | Taile                                                                                                    |
| 018 bapt12 pg   | 306 KB   | 19.08.2004 13:38         | 1.00 noir.pg              | 55 KB                                                                                                    |
| 019 bap(11.pg   | 286 K.B  | 19.08.2004 13.55         | 2.001 bap(3.pg            | 375 KB                                                                                                    |
| 020 bapt16 jpg  | 306 KB   | 19.08.2004 13.58         | 3. 002 bapt3 jpg          | 405 KB                                                                                                    |
| 021 bapt16.jpg  | 294 K.B  | 19.08.2004 14:16         | 4. 003 bapt3.jpg          | 441 KB                                                                                                    |
| 022 bapt11.jpg  | 280 KB   | 19.08.2004 14:20         | 5. 001 bapt3 jpg          | 375 KB                                                                                                    |
| 023 bapt16.jpg  | 294 KB   | 19.08.2004 14:27         | 6. 004 bapt92.jpg         | 144 KB                                                                                                    |
| bapt1.jpg       | 143 KB   | 11.07.2004 16.14         | 7. 005 bapt78.jpg         | 138 KB                                                                                                    |
| bapt3.jpg       | 141 KB   | 11.07.2004 14:17         | 8 00 not jpg              | 55 KB                                                                                                    |
| bapt17.jpg      | 129 KB   | 11.07.2004 16:21         | 9. 006 bapt62.jpg         | 160 KB                                                                                                    |
| bapt24.jpg      | 148 KB   | 11.07.2004 15:23         | 10.007 bept46.jpg         | 141 KB                                                                                                    |
| bapt39.jpg      | 155 KB   | 11.07.2004 16:53         | 11. 017 bapt70.jpg        | 217 KB                                                                                                    |
| bapt44.jpg      | 143 KB   | 11.07.2004 15:26         | 12.008 bapt95.jpg         | 159 KB                                                                                                    |
| bapt47.jpg      | 155 KB   | 11.07.2004 17:05         |                           |                                                                                                    |
| bapi59 imprijog | 783 KB   | 30.07.2004 13.14         | Vilmane DVD               | ocuments and Settings/Administrateur/Mes documents/Ju                                                                                                    |
| a bapt93mpr.ipg | 1 238 KB | 30.07.2004 13:15         | ET HUNDER                 |                                                                                                    |
| démo 1.pg       | 785 K.B  | 30.07.2004 13:19         | Légende                   |                                                                                                    |
| demo 2 mg       | 1 092 KB | 30.07.2004 13:18         | Son B                     |                                                                                                    |
|                 | DACKO    | 30.07.2004 13:20         |                           | The second second second second second second second second second second second second second second second se                                                                                                    |
| démo 3 ipg      | 310 ND   | States - States - States |                           |                                                                                                    |

Soit on fait glisser dans la fenêtre en bas à droite, soit on clique sur ajouter.

C'est dans cette fenêtre qu'on peut intervenir pour (1) ajouter ou (2) retirer une image ou pour varier l'emplacement de cette image par rapport aux autres.

Ceci est la fenêtre classique. On peut passer à la fenêtre avec visualisation des images. soit en cliquant Ctrl+1 soit en cliquant sur "Affichage" et "Liste des fichiers en vignettes".

| Affichage          | Aide                                 |               |
|--------------------|--------------------------------------|---------------|
| Classem<br>Options | ient des fichiers<br>avancées        | )<br>)        |
| Langue             |                                      | <del>ال</del> |
| • Disposit         | ion standard                         | Ctrl+F1       |
| Disposit           | ion horizontale                      | Ctrl+F2       |
| Disposit           | ion verticale                        | Ctrl+F3       |
| Liste de           | s fichiers affichée en vignettes     | Ctrl+1        |
| Liste de           | s vues affichée en vignettes         | Ctrl+2        |
| Page ple           | ein écran des vignettes des fichiers | F3            |
| Page ple           | ein écran des vignettes des vues     | F4            |
| Rétablir           | l'interface classique                |               |

La fenêtre Pte s'ouvre alors avec des vignettes dans la partie gauche (1) :

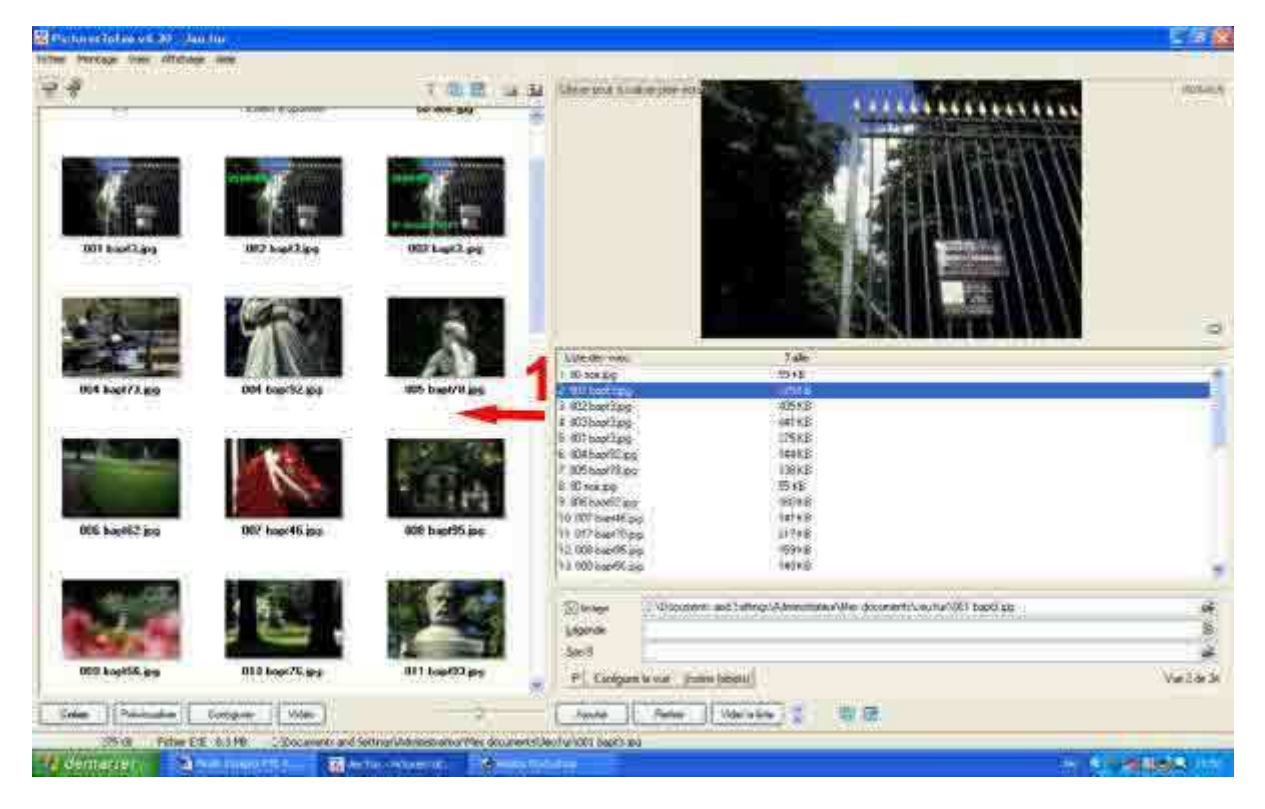

Ces vignettes ne peuvent pas être déplacées.

On peut également visualiser les vignettes dans la partie droite de cette fenêtre, en bas en cliquant soit sur Ctrl+2 dans la fenêtre "Affichage", "Liste des vues affichées en vignettes" :

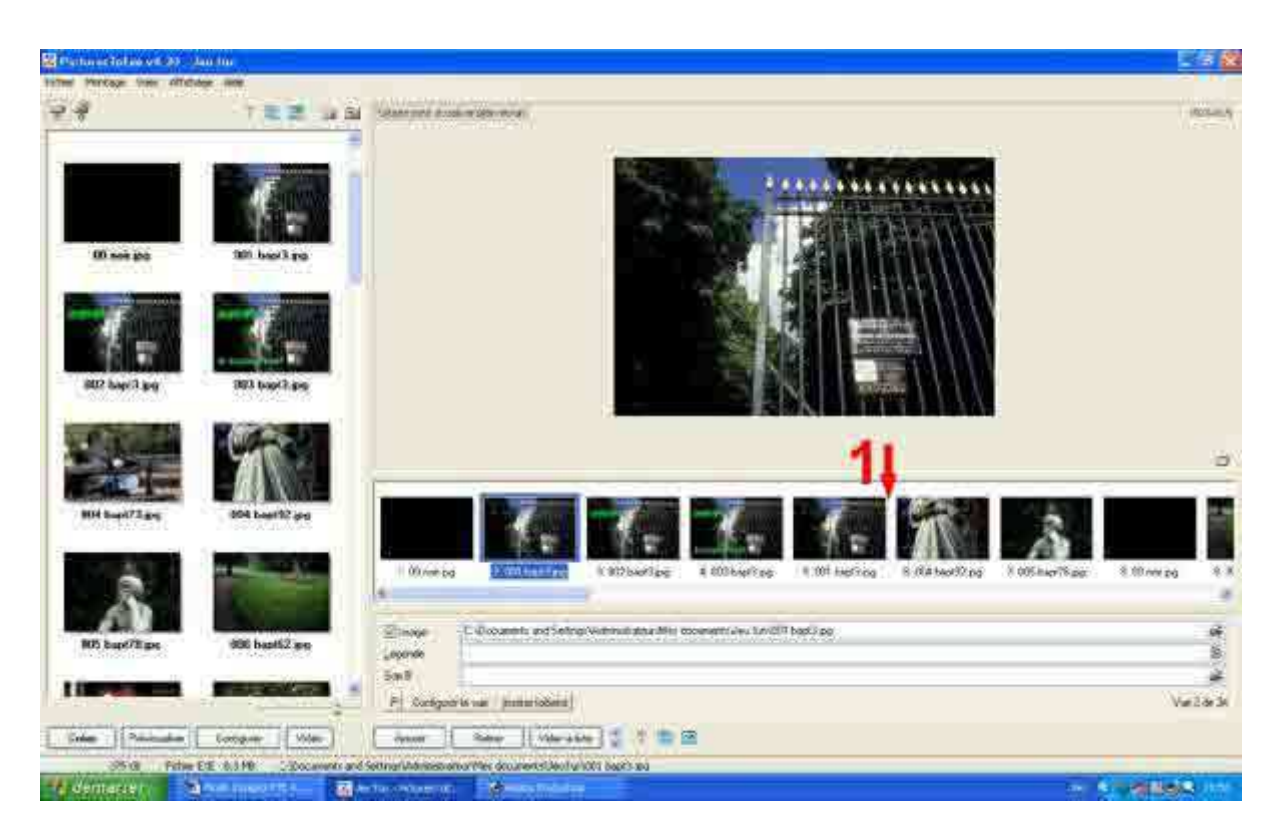

Dans cette fenêtre (1), les vignettes peuvent être déplacées. On peut également se servir de la visionneuse.

| 80 - Jeu fun                                                 |         |
|--------------------------------------------------------------|---------|
| Affichage Aide                                               |         |
| Classement des fichiers                                      | •       |
| Options avancées                                             |         |
| Langue                                                       |         |
| <ul> <li>Disposition standard</li> </ul>                     | Ctrl+F1 |
| Disposition horizontale                                      | Ctrl+F2 |
| Disposition verticale                                        | Ctrl+F3 |
| <ul> <li>Liste des fichiers affichée en vignettes</li> </ul> | Ctrl+1  |
| <ul> <li>Liste des vues affichée en vignettes</li> </ul>     | Ctrl+2  |
| Page plein écran des vignettes des fich                      | iers F3 |
| Page plein écran des vignettes des vue                       | es F4   |
|                                                              |         |

Rétablir l'interface classique

Cette visionneuse qui peut être ouverte soit en appuyant sur "F3" soit en cliquant sur "Affichage" puis sur "Page plein écran des vignettes des fichiers".

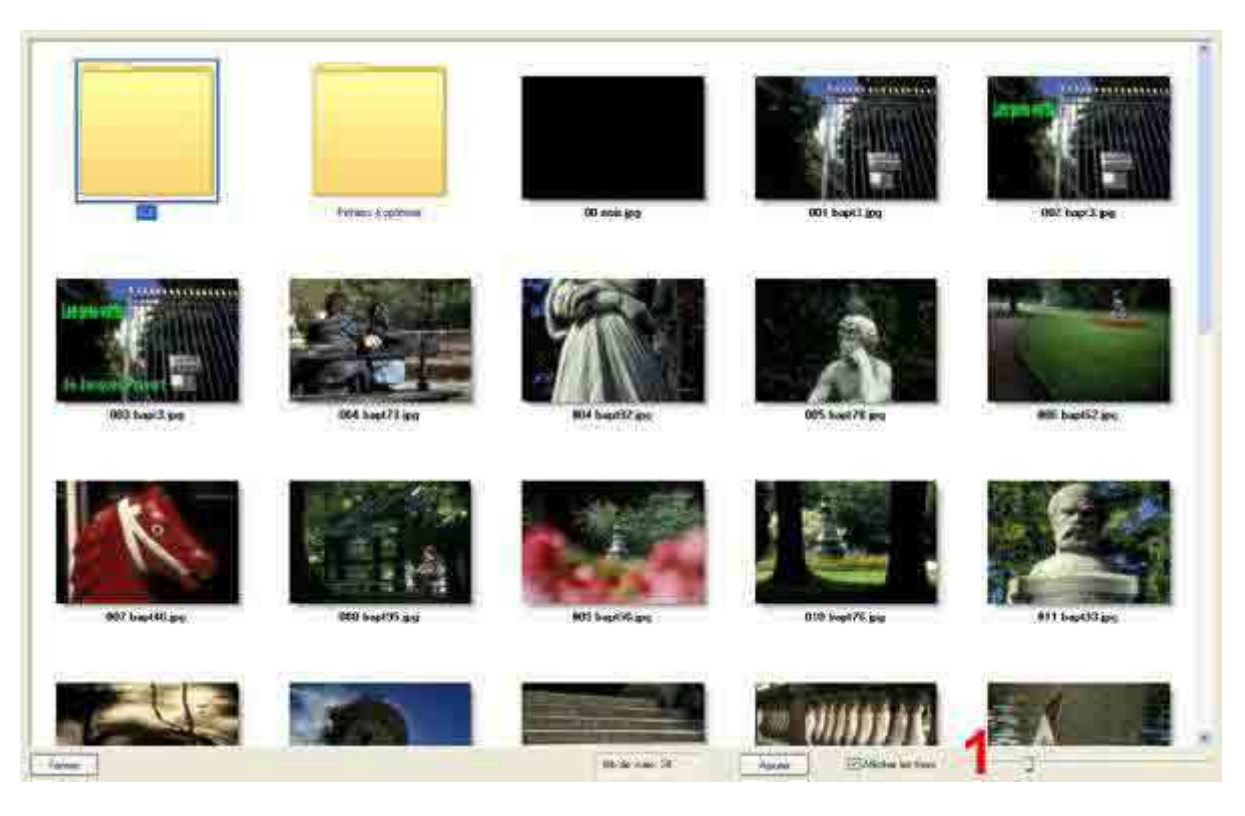

Cette page peut présenter toutes le vignettes, ou certaines vignettes agrandies en faisant glisser le bouton vers la droite comme un zoom.

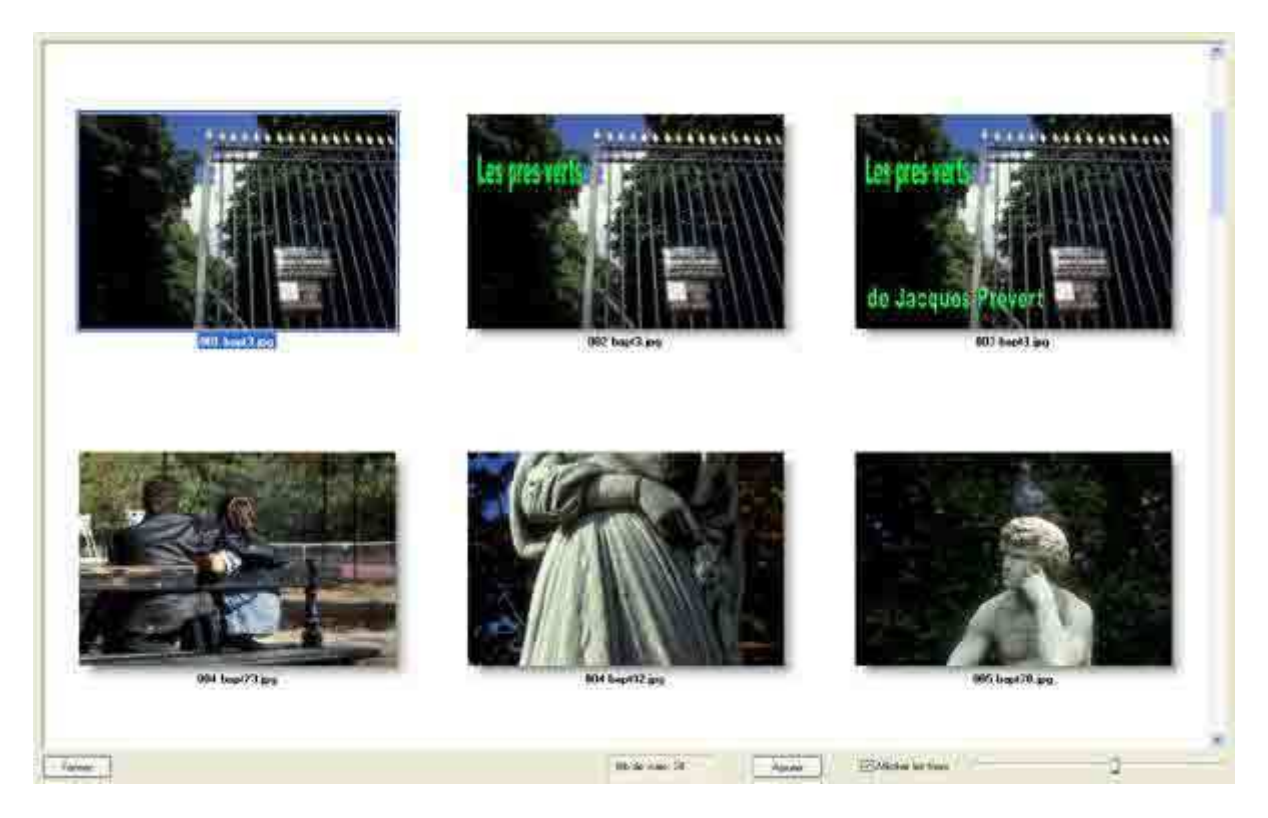

Cette fenêtre ne permet pas de bouger les images. Elle correspond à la partie gauche de la fenêtre initiale.

Une autre fenêtre plein cadre identique à la précédente, correspond à la partie en bas à droite. Elle apparaît en tapant "F4" ou en cliquant dans "Affichage" et "Page plein cadre des vignettes des vues.

| Affichage Aide                                               |         |
|--------------------------------------------------------------|---------|
| Classement des fichiers                                      |         |
| Options avancées                                             |         |
| Langue                                                       |         |
| <ul> <li>Disposition standard</li> </ul>                     | Ctrl+F1 |
| Disposition horizontale                                      | Ctrl+F2 |
| Disposition verticale                                        | Ctrl+F3 |
| <ul> <li>Liste des fichiers affichée en vignettes</li> </ul> | Ctrl+1  |
| <ul> <li>Liste des vues affichée en vignettes</li> </ul>     | Ctrl+2  |
| Page plein écran des vignettes des fichiers                  | F3      |
| Page plein écran des vignettes des vues                      | F4      |

Rétablir l'interface classique

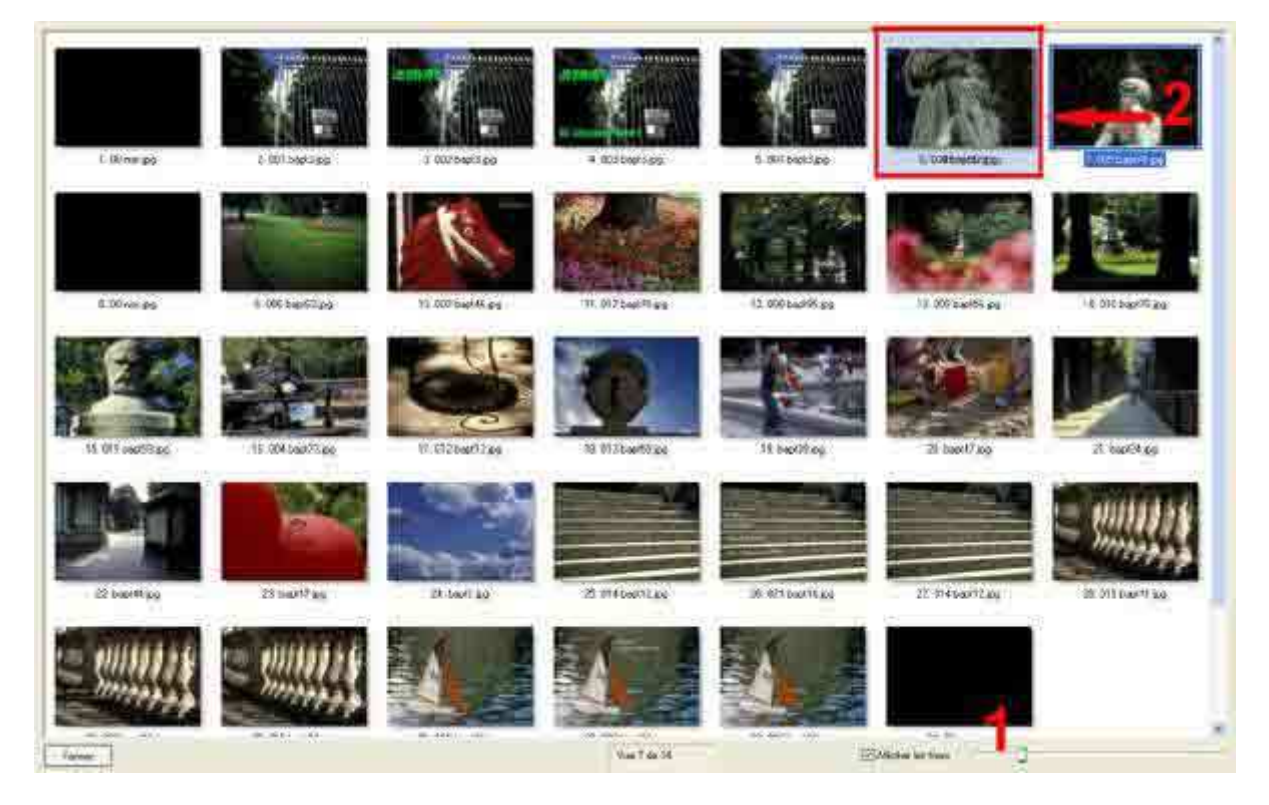

Comme pour la fenêtre plein cadre précédente, on peut zoomer pour agrandir les images (1), on peut également déplacer les images ou prévisionner les effets de la "troisième image". La troisième image est un effet spécifique dû au fondu enchaîné. Elle apparaît lorsque les deux images, la précédente et la suivante se juxtaposent lors de l'apparition sur l'écran. Cette troisième image fait partie intégrante de la construction du diaporama.

A présent, il vous faut faire le choix des images qui en fin de course devront avoir la définition soit de votre écran d'ordinateur, soit du vidéo projecteur. Actuellement on se base sur des images de dimensions 1024 X 768 pour les images issues d'appareils numériques ou 1024 X 683 pour les diapositives numérisées avec un poids d'environ 400 ko en Jpeg. Voir ici pour plus d'informations.

Ensuite il faudra élaborer la bande son. On peut compter 1 image toutes les six secondes pour un diaporama au rythme lent. Cela fait donc 10 images par minute. Mais si le rythme est rapide on peut passer à 20 images par minute. Une remarque cependant. Pte a des difficultés à gérer en dessous d'une image toutes les deux secondes. Mais certains effets peuvent être ajoutés en travaillant les images dans les logiciels d'images. Nous verrons des exemples dans photoshop 7.0.